## Anmeldung bei NRWce mit 2FA über FreeOTP

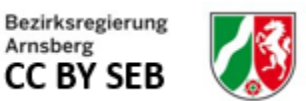

1. Herunterladen der App "FreeOTP" über folgenden QR-Code mit dem Handy

...für Smartphone:

...oder für I-Phone:

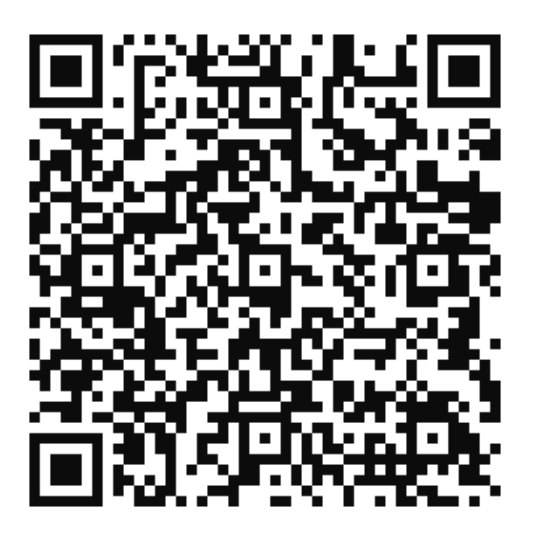

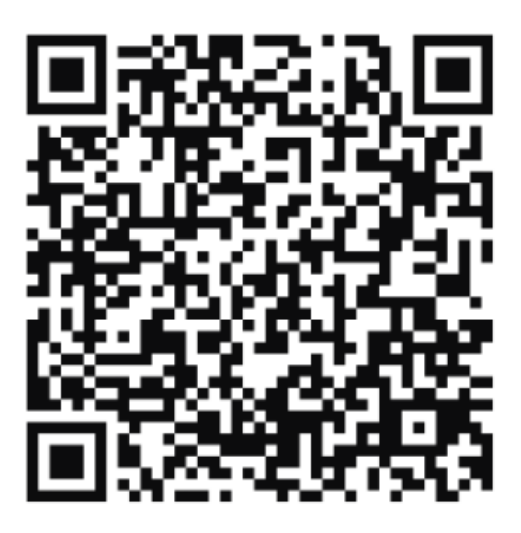

2. FreeOTP-App auf dem Handy installieren

...bei Hilfebedarf hier ein Anleitungsfilm

## 3. wie gewohnt bei NRWce mit bekanntem Passwort anmelden

Bei der ersten Anmeldung von NRW connect extern werden zunächst wie gewohnt die Logindaten abgefragt.

| NRW connect |                               |
|-------------|-------------------------------|
|             |                               |
|             | Anmelden                      |
|             | Benutzername                  |
|             | (E-Mail)                      |
|             |                               |
|             | Screenreader-Modus aktivieren |
|             | rassmult vergestern           |

4. die folgenden beiden nacheinander sich öffnenden Fenster "weiter" klicken bzw. schließen

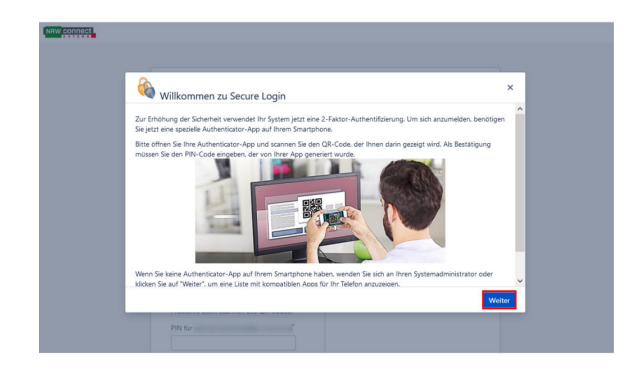

| ompatibel sind:              |                          |                     |                     |                         |                 |
|------------------------------|--------------------------|---------------------|---------------------|-------------------------|-----------------|
|                              | Apple iPhone/iPad        | Apple Watch         | Google Android      | Windows Phone           | Black Berry     |
| Authy                        | VERFOGBAR                | VERFUGBAR           | VERFOGBAR           | NICHT VERFOGBAR         | NICHT VERFÜGBAI |
| Duo Mobile                   | VERFÜGBAR                | NICHT VERFÜGBAR     | VERFÜGBAR           | VERFÜGBAR               | VERFÜGBAR       |
| Free OTP                     | VERFÜGBAR                | NICHT VERFÜGBAR     | VERFÜGBAR           | NICHT VERFÜGBAR         | NICHT VERFÜGBA  |
| Google Authenticator         | VERFÜGBAR                | NICHT VERFÜGBAR     | VERFÜGBAR           | NICHT VERFÜGBAR         | VERFÜGBAR       |
| Toopher                      | VERFÜGBAR                | NICHT VERFÜGBAR     | VERFÜGBAR           | NICHT VERFÜGBAR         | NICHT VERFÜGBA  |
| Authenticator                | NICHT VERFÜGBAR          | NICHT VERFÜGBAR     | NICHT VERFÜGBAR     | VERFÜGBAR               | NICHT VERFÜGBAI |
| Symantec VIP Access          | VERFÜGBAR                | VERFÜGBAR           | VERFÜGBAR           | NICHT VERFÜGBAR         | NICHT VERFÜGBAI |
| iara Taballa ist ladiolich a | in Austria aus vesschier | ianan Produktan dia | mit dieser Ann komm | tibal rind. Grundrätzli | ch sollte inder |

Zwei Schritte im nächsten Fenster:

5. den angezeigten QR-Code mit FreeOTP scannen

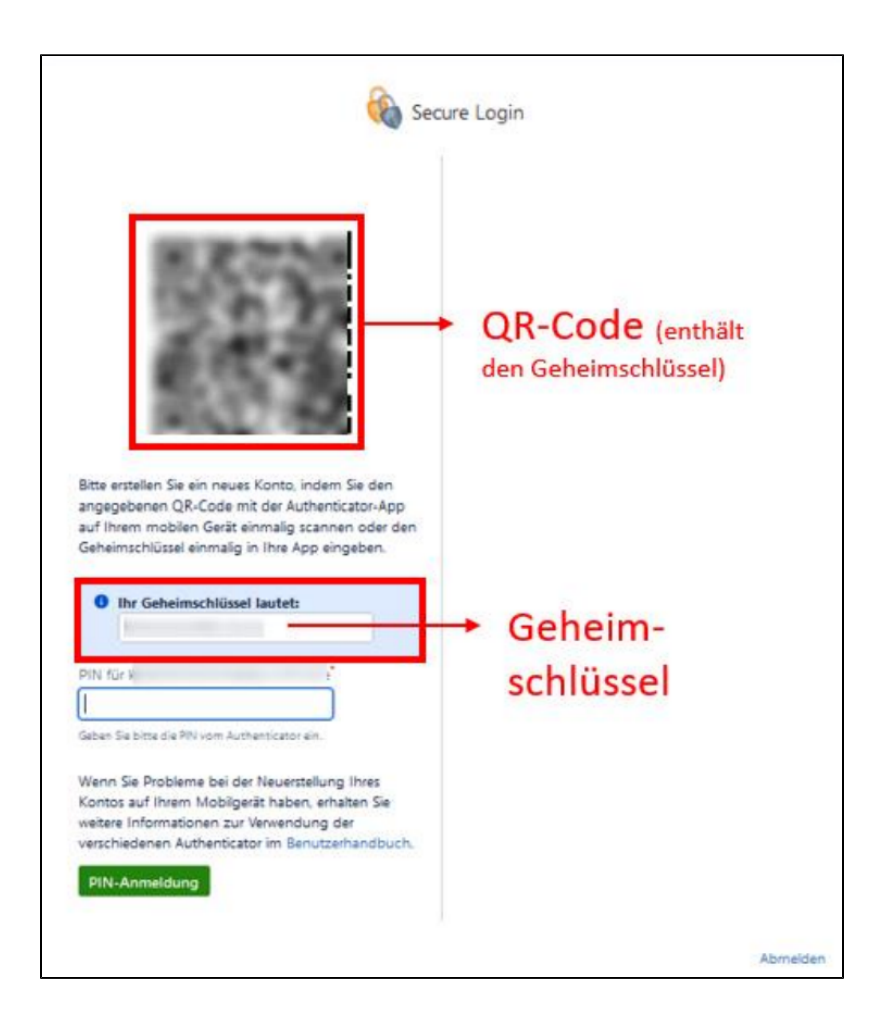

6. die in der App angezeigte PIN (wechselt alle 30 Sekunden) eingeben und auf "PIN-Anmeldung" klicken

## Damit ist die erste 2FA-Anmeldung abgeschlossen.

Bei der jeder **nächsten Anmeldung** erscheint nach der gewohnten Eingabe der bekannten Login-Daten direkt die Aufforderung, eine PIN einzugeben.

Nach Öffnen der FreeOTP-App auf dem Handy wird dort eine neue PIN (wechselt alle 30 Sekunden) angezeigt, die zum Abschluss der Anmeldung eingegeben werden muss.

| Secure Login                                                                                                    |
|----------------------------------------------------------------------------------------------------|
| PIN für                                                                                                    |
| Geben Sie bitte die PIN vom Authenticator ein.                                                                                                    |
| Abmelden                                                                                                    |
| ENTWICKLERLIZENZ - Diese Confluence-Site dient nicht der Verwendung zur Produktion.<br>Powered by <u>Atlassian Confluence</u> 7.4.11 · <u>Datenschutzerklärung</u> · <u>Impressum</u> · <u>Barrierefreiheit</u> |